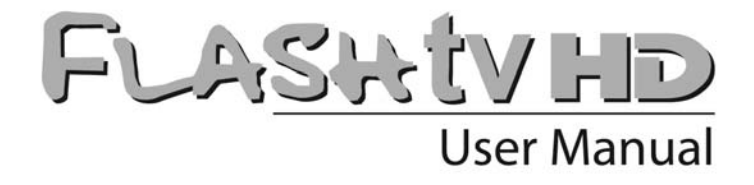

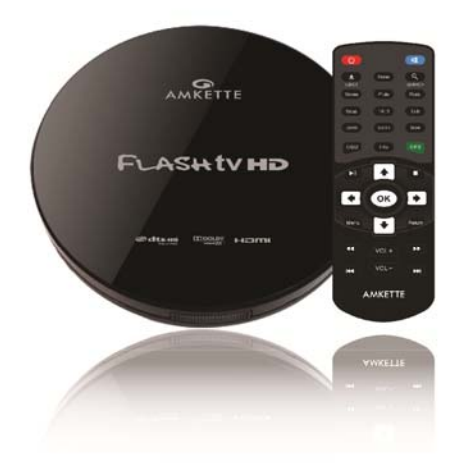

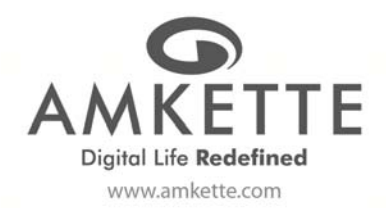

## **User Manual**

| 1)  | Functional Characteristics                       | 4  |
|-----|--------------------------------------------------|----|
| 2)  | Technical Specifications                         | 5  |
| 3)  | Exterior View and Instructions of Remote Control | 6  |
| 4)  | Power                                            | 8  |
| 5)  | Connect to the Display Device                    | 8  |
| 6)  | Remote Control's Coverage                        | 8  |
| 7)  | Operation Introduction                           | 9  |
| 8)  | Menu Settings                                    | 9  |
| 8   | 3.1) System                                      | 10 |
| ٤   | 3.2) Audio Settings                              | 15 |
| 8   | 3.3) Video Settings                              | 16 |
| 8   | 3.4) MISC                                        | 19 |
| 9)  | File Management                                  | 22 |
| 10) | File Browsing Mode                               | 22 |
| 11) | File Editing                                     | 24 |
| 12) | Music                                            | 34 |
| 13) | Photo                                            | 40 |
| 14) | Movie                                            | 45 |
| 15) | Detailed Playback Support List                   | 51 |
| 16) | Warranty Statement                               | 60 |

### 1. Functional Characteristics

- Full-HD 1080P Output(Supports all media-video format and smooth decoding function and VC-1(WMV9-HD), H.264, Mpeg2-Hdvideo encoding, 1920\*1080P video definition)
- Supports MPEG 1/2/4, Divx 3/4/5/6, Xvid, H.263, H.264, WMV, RV 8/9/10 and other video-codes.
- 3) Supports the most popular RM, RMVB formatted video playing.
- Supports MKV, AVI, TS/TP, M2TS, MOV, VOB, RM/RMVB, WMV and other video formats. Note: The video resolution can be upto 1920\*1080P
- Supports SRT, SMI, SUB, SSA, IDX+SUB subtitle(Supports Multi-Audio track switch freely and WMA, AC3, DTS audio L/R, support source output)
- 6) Supports DTS-HD True-HD Digital 7.1 CH source output.
- Supports many audio decoding of formats including MP3, LPCM, ADPCM, FLAC, AAC, WAV & OGG.
- 8) AV L/R, YPbPr, HDMI 1.3 version digital output.
- Digital-COAXIAL output interface connected with digital amplifier to obtain excellent audio-visual enjoyment.
- 10) Supports FAT16, FAT32, NTFS, EXT3 and HFS+.
- 11) Supports SD/MS/MMC port as well as SDHC card.
- 12) Supports selection of subtitle adjust, subtitle camzoom, color load and location.
- 13) Supports automatic scanning & sorting of music, photos and movies.
- 14) Supports slide show with background music.
- 15) Supports display of infinite photos.

### 2. <u>Technical Specifications</u>

| Expand Interface     | <ul> <li>USB 2.0 HOST port x 1 (USB 1.1)</li> <li>HDMI, AV,YPbPr</li> <li>Memory Card Slots (Support SD/MMC/MS Pro)</li> <li>Optical/Coaxial Digital Audio</li> </ul>                                                                         |
|----------------------|----------------------------------------------------------------------------------------------------|
| HDD Format           | FAT/FAT 32/ NTFS/EXT3/HFS+                                                                                                    |
| Format Support*      | MKV, AVI, TS/TP, M2TS, RM/RMVB, WMV, MOV, VOB, DAT, MP3, LPCM, ADPCM, FLAC, AAC, WAV, OGG, JPEG, GIF, PNG & BMP format.                                                                                                    |
| Video Decoding       | H.263,H.264,VC-1,MPEG ½/4,Divx ¾/5/6,Xvid,WMV,RV 8/9/10                                                                                                    |
| Audio Decoding       | WMA, AC3, DTS, True-HD, DTS-HD                                                                                                    |
| Subtitle Format      | SRT, SMI, SUB, SSA, IDX+SUB                                                                                                    |
| Specification        | <ul> <li>Bit Rate: 32 Kb/s - 320 Kb/s</li> <li>Stereo Audio Output: 2.0V ± 0.2Vp</li> <li>Frequency Response: 20 Hz - 20 KHz <equal (1khz="" 0db)<="" 2db="" li="" to=""> <li>SNR Signal: Greater than 80dB (1kHz0dB)</li> </equal></li></ul> |
| Power Adaptor        | Input Voltage: 100-240V AC 50/60Hz<br>Output Voltage: 9V 1.5A                                                                                                    |
| Video Output         | <ul> <li>Support Traditional AV: AV 720*576 ,720*480</li> <li>HD HDMI Output: HDMI 1920*1080P</li> <li>YPbPr Output: YPbPr 1080I</li> </ul>                                                                                                   |
| Audio Output         | <ul> <li>Stereo L/R</li> <li>Optical + Coaxial Digital Audio</li> </ul>                                                                                                    |
| Product Size (mm)    | <ul> <li>Flash TV: Φ120 mm , H 20 mm</li> <li>Display Box: L 220 x W 150 x H 85 mm</li> </ul>                                                                                                    |
| Standard Accessories | Power Adaptor, Remote Control, Manual , AV Cable& HDMI Cable(Packaged separately)                                                                                                    |

\*Please refer the Playback support list on page 51

### Remarks: The specifications and design will be modified if necessary without notice

### 3. Exterior view and Instruction of remote control

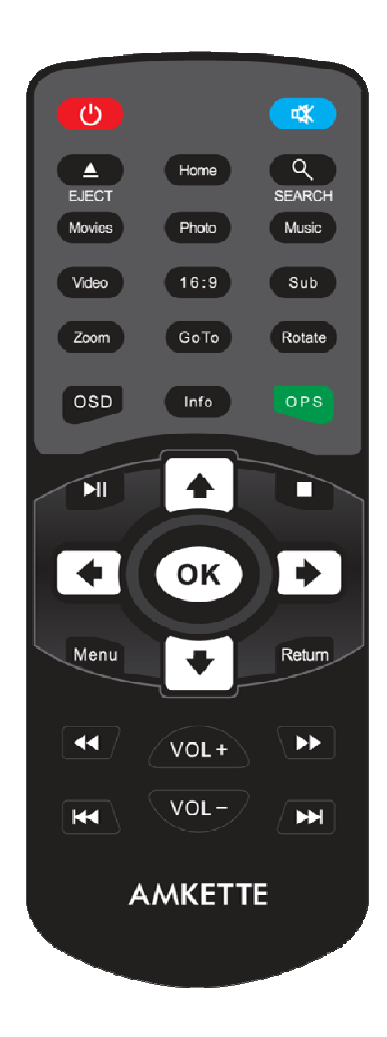

| Button        | Function                                                       |  |  |  |
|---------------|----------------------------------------------------------------|--|--|--|
| POWER         | Press it to start the Player, & to switch it off               |  |  |  |
| MUTE          | Mute all sound output                                          |  |  |  |
| EJECT         | Press it for two seconds to eject the external DVD             |  |  |  |
| HOME          | Return to the Home Screen                                      |  |  |  |
| SEARCH        | To find the right file                                         |  |  |  |
| MOVIES        | Shortcut for Movies                                            |  |  |  |
| РНОТО         | Shortcut for Photo                                             |  |  |  |
| MUSIC         | Shortcut for Music                                             |  |  |  |
| VIDEO         | Toggle between CVBS & YPbPr analog output                      |  |  |  |
| 16:9          | Select suitable screen ratio                                   |  |  |  |
| SUB           | Switchover the subtitle                                        |  |  |  |
| ZOOM          | Pictures & Movies can be zoomed in/out                         |  |  |  |
| GOTO          | Go to any movie sequence by selecting a particular time        |  |  |  |
| ROTATE        | Rotate images clockwise                                        |  |  |  |
| OSD           | On Screen Display                                              |  |  |  |
| INFO/PLAYLIST | Display playing files' information/Create a Playlist           |  |  |  |
| OPS( GREEN)   | Press to select file or folder to Copy, Delete, Move or Rename |  |  |  |
| M             | To play or pause a file                                        |  |  |  |
| <b></b>       | Up                                                             |  |  |  |
|               | Stop Playing                                                   |  |  |  |
| +             | Left                                                           |  |  |  |
| ОК            | Confirm                                                        |  |  |  |
| •             | Right                                                          |  |  |  |
| MENU          | Open Menu                                                      |  |  |  |
| +             | Down                                                           |  |  |  |

| RETURN | Back to the previous screen   |
|--------|-------------------------------|
| ₩      | Rewind file upto 32x speed    |
| VOL+   | Press to turn up the volume   |
| ▶      | Forward file upto 32x speed   |
| M      | Play the previous file        |
| VOL -  | Press to turn down the volume |
| ₩      | Play the next file            |

### 4. <u>Power</u>

- Before switching off, be sure the player is in "standby" status to avoid damage to the hard disk.
- Player still consumes electricity in standby status.

### 5. Connect to the Display device

There are 3 methods to connect FlashTV HD to the TV. The most preferred method is to use the supplied HDMI cable. In the event that you do not have a TV with an HDMI input, you can use the supplied A/V cable.

- Connect CVBS output (yellow) to TV's CVBS input, L/R output to L/R input.
- Connect YPbPr output to TV's YPbPr input.
- Connect HDMI output to TV's HDMI input.

#### Attention:

- The Player defaults to the PAL system composite video (The setting of signal-output will be stipulated on the parameter section showed as following)
- YPbPr does not support audio-function. Therefore, it has to be used together with L(white)/R(red) sound or optical & Coaxial
- Don't plug HDMI and AV terminal into the display device simultaneously. Otherwise it may affect the clarity of a picture.

### 6. <u>Remote Control's Range</u>

- The remote control should be used within 7 meters from the player and within an area of 60 degrees.
- The coverage area can change depending on different environmental conditions.

### 7. Operation Introduction

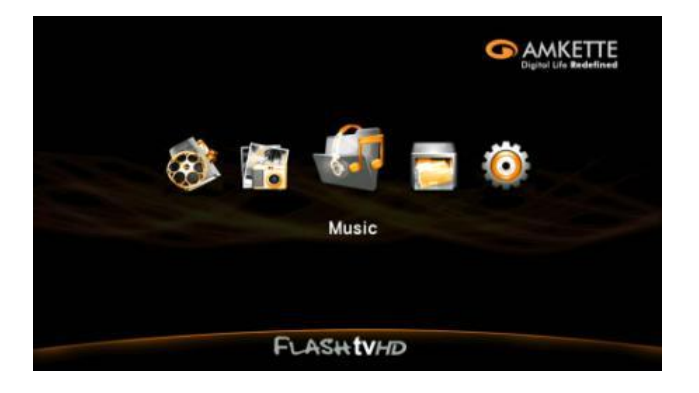

• On the Main Menu, press 🔶 or 🔶 to select an option and press "OK" to confirm

### 8. Menu Setting

• This menu is mainly used for the first time for setting the parameter.

| 🕅 🚓 🚍 Ö |  |
|---------|--|
| Setup   |  |
| FLASH   |  |

## 8.1) <u>System</u>

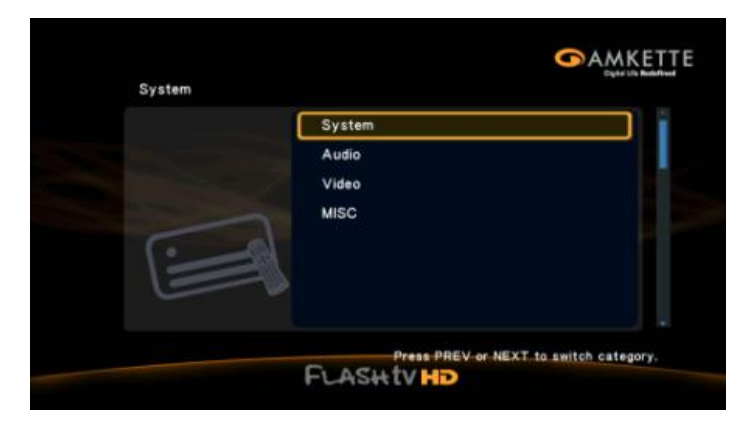

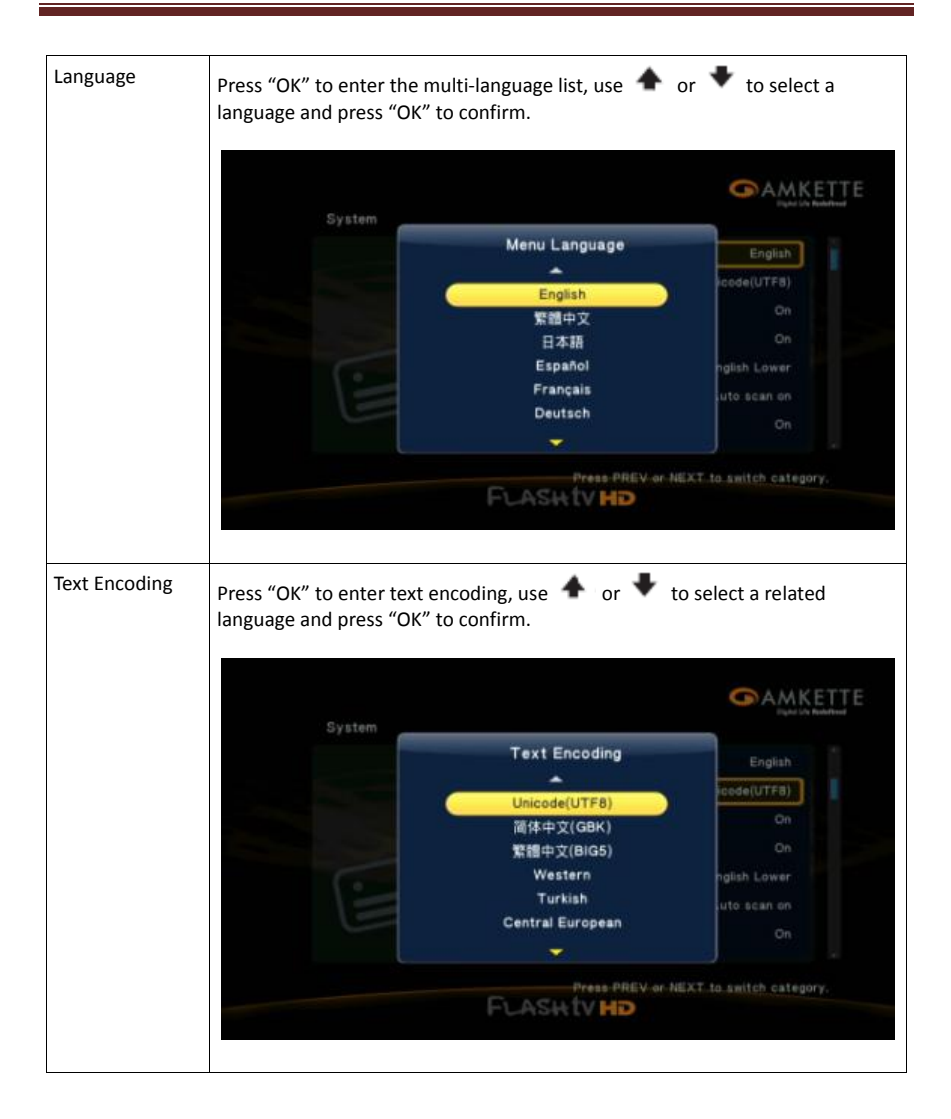

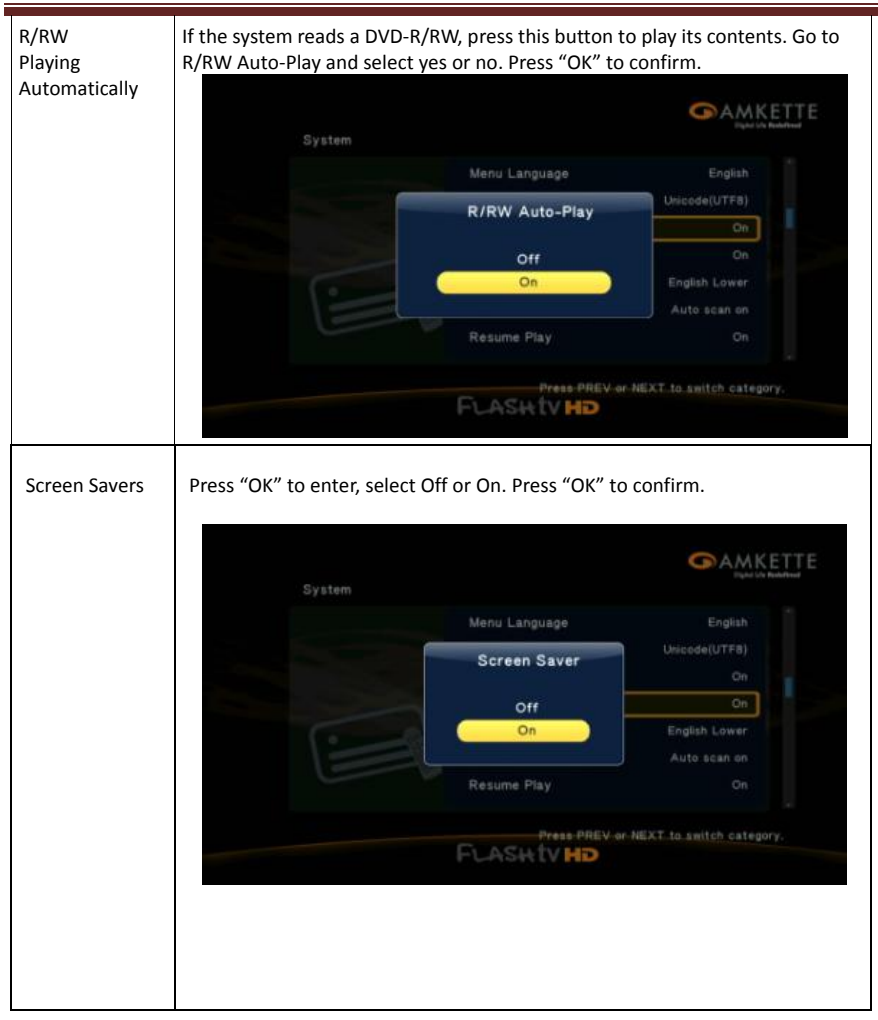

# Keyboard Press "OK" to enter, use 🔶 or 🔻 to select a language. Press "OK" again to Language confirm. MiniKBD Language English Lower Zhu Yin TChinese Schinese ress PREV or NEXT to switch category FLASHTVHD Scanning Press "OK" to enter, use 🔶 or 🔻 to select scanning type. Press "OK" again Storage Device to confirm. GAMKETTE Scan storage glish Lower Auto scan on Auto scan off Rescan storage Stop scanning storage FLASHTVHD

Amkette Flash TV HD Media Player

| Resume<br>Playing | This function allows yo    | u to return to a movie from th                  | e main menu screen.            |
|-------------------|----------------------------|-------------------------------------------------|--------------------------------|
|                   | System                     |                                                 |                                |
|                   |                            | R/RW Auto-Play                                  | On                             |
|                   |                            | Resume Play                                     | On<br>English Lower            |
|                   |                            | Off                                             | Auto scan on                   |
|                   |                            |                                                 |                                |
|                   |                            | Factory Default                                 |                                |
|                   |                            | FLASHTV HD                                      | NEXT to switch category.       |
| Formatting        | confirm.                   | se 🖜 or 🔹 to select form                        |                                |
|                   |                            |                                                 | Ori :                          |
|                   |                            | Format                                          | On<br>Postable Lawar           |
|                   |                            | HDD Format ?                                    | Auto scan on                   |
|                   |                            |                                                 |                                |
|                   |                            |                                                 | On                             |
|                   |                            | Farmat<br>Factory Default                       | On .                           |
|                   |                            | Format<br>Factory Default                       | On a suffer extension          |
|                   |                            | Pactory Default<br>Prace PHEV-or<br>FLASHTV HD  | On<br>NEXT to switch estepory. |
|                   | -11                        | Factory Default<br>Press PHEV or<br>FLASH TV HD | On<br>MEX7.ts switch sategory. |
| Factory           | The set parameters without | PLAST VID                                       | settings by pressing this      |

### 8.2) Audio settings

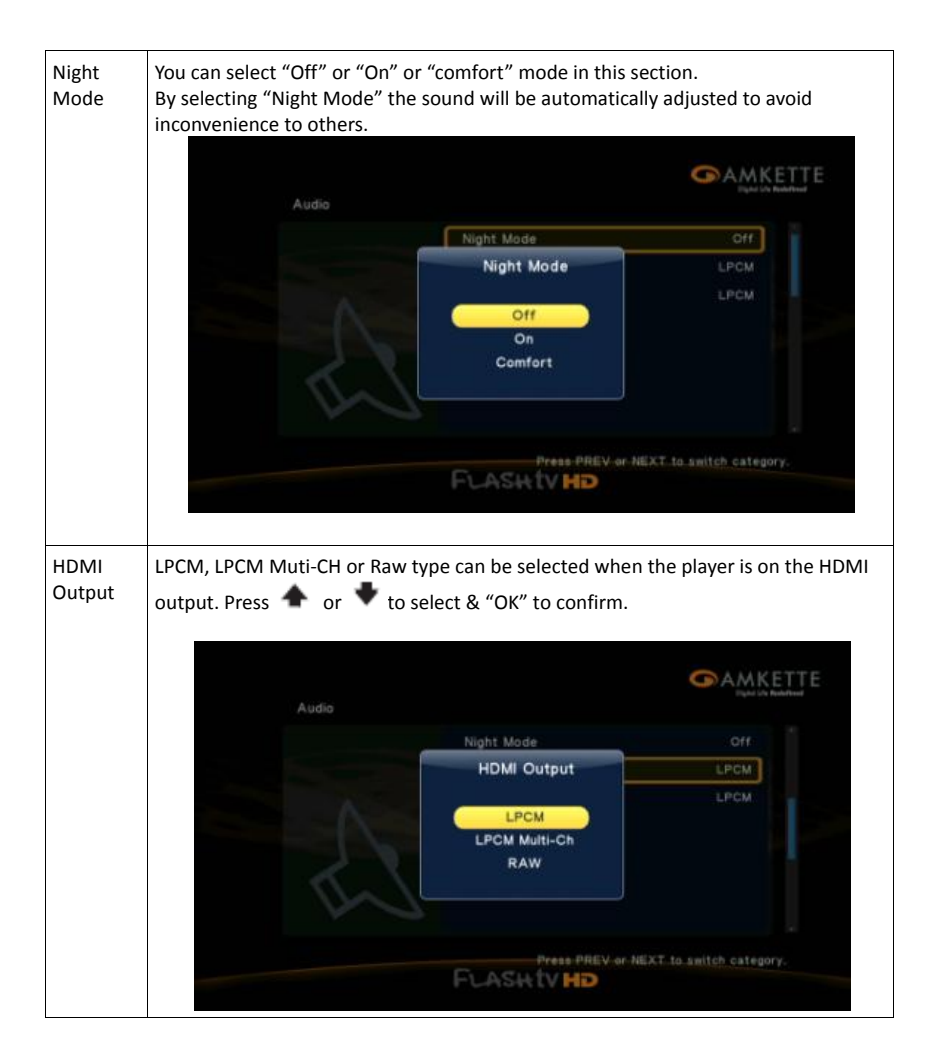

| SPDIF<br>Output | The LPCM or F<br>confirm. | RAW of SPDIF can | be selected by pressing | or 🔸 & "OK" to         |
|-----------------|---------------------------|------------------|-------------------------|------------------------|
|                 |                           | Audio            |                         |                        |
|                 |                           |                  | Night Mode              | Off                    |
|                 |                           |                  | SPDIE Output            | LPCM                   |
|                 |                           |                  | LPCM<br>RAW             | LPCM                   |
|                 |                           |                  | FLASH TV HD             | CT to switch category. |

### 8.3) Video Setting

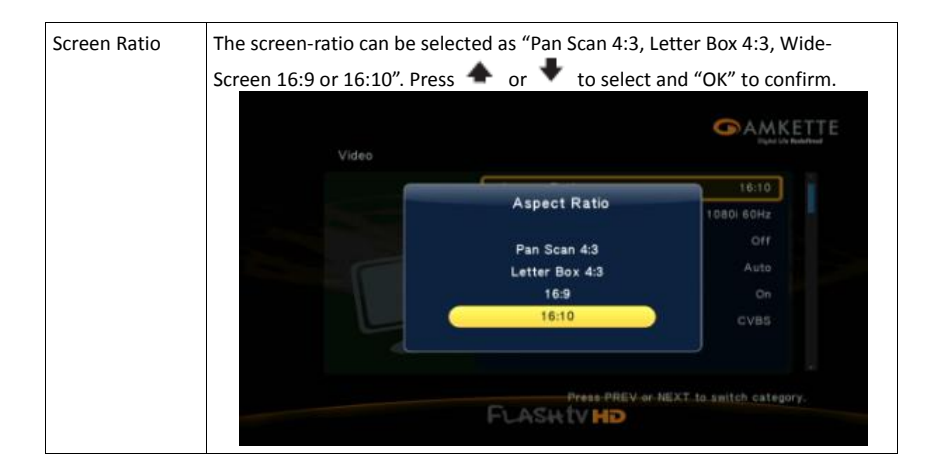

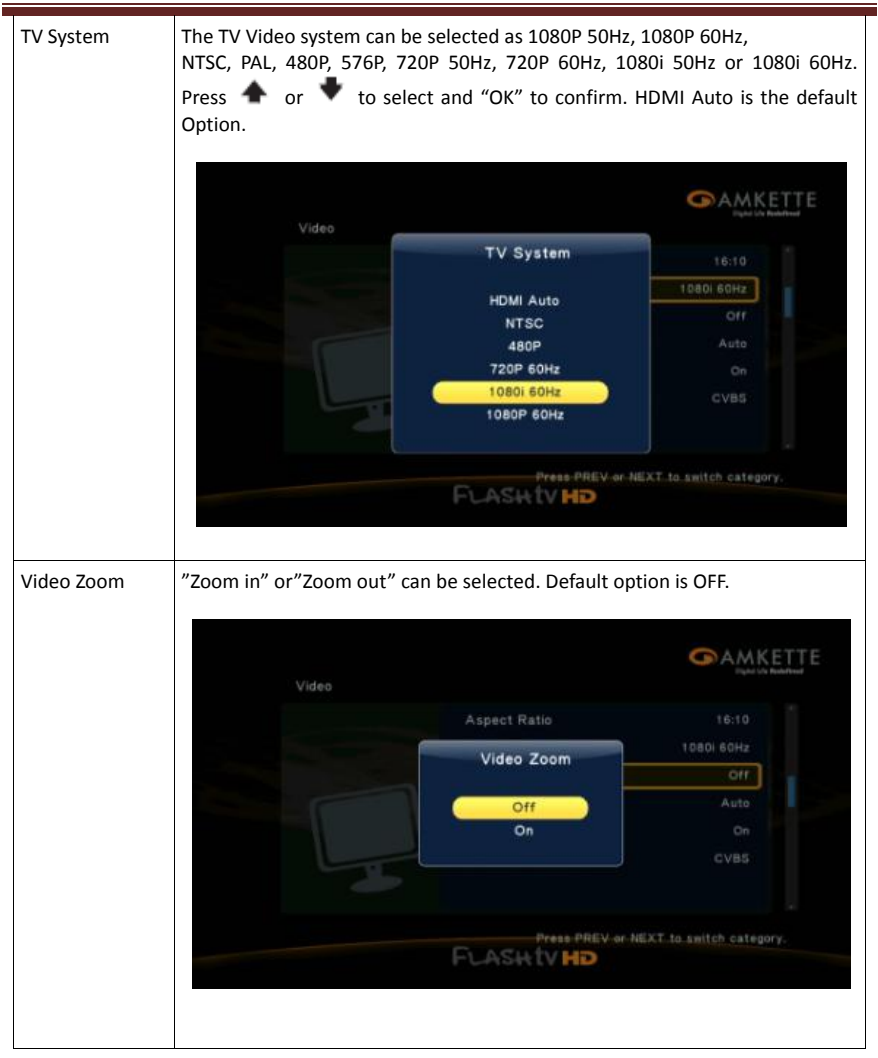

Amkette Flash TV HD Media Player

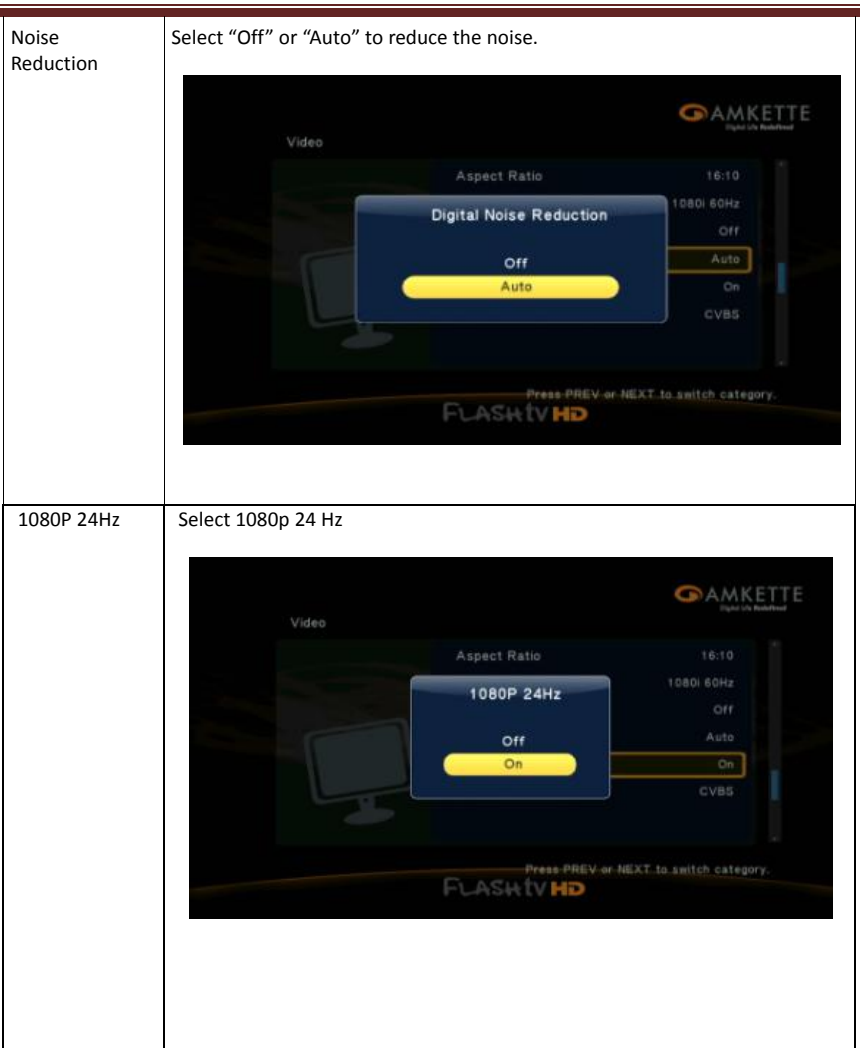

Amkette Flash TV HD Media Player

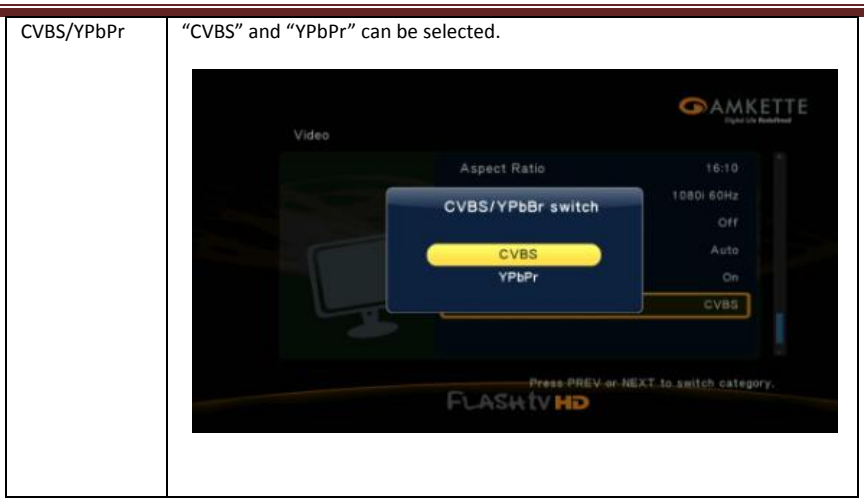

### 8.4) <u>MISC</u>

| MISC |                   | Dyte Uts Redefined |
|------|-------------------|--------------------|
|      | Version Info      |                    |
|      | USB upgrade       |                    |
|      |                   |                    |
|      | Press PREV or NEV | to emitch category |

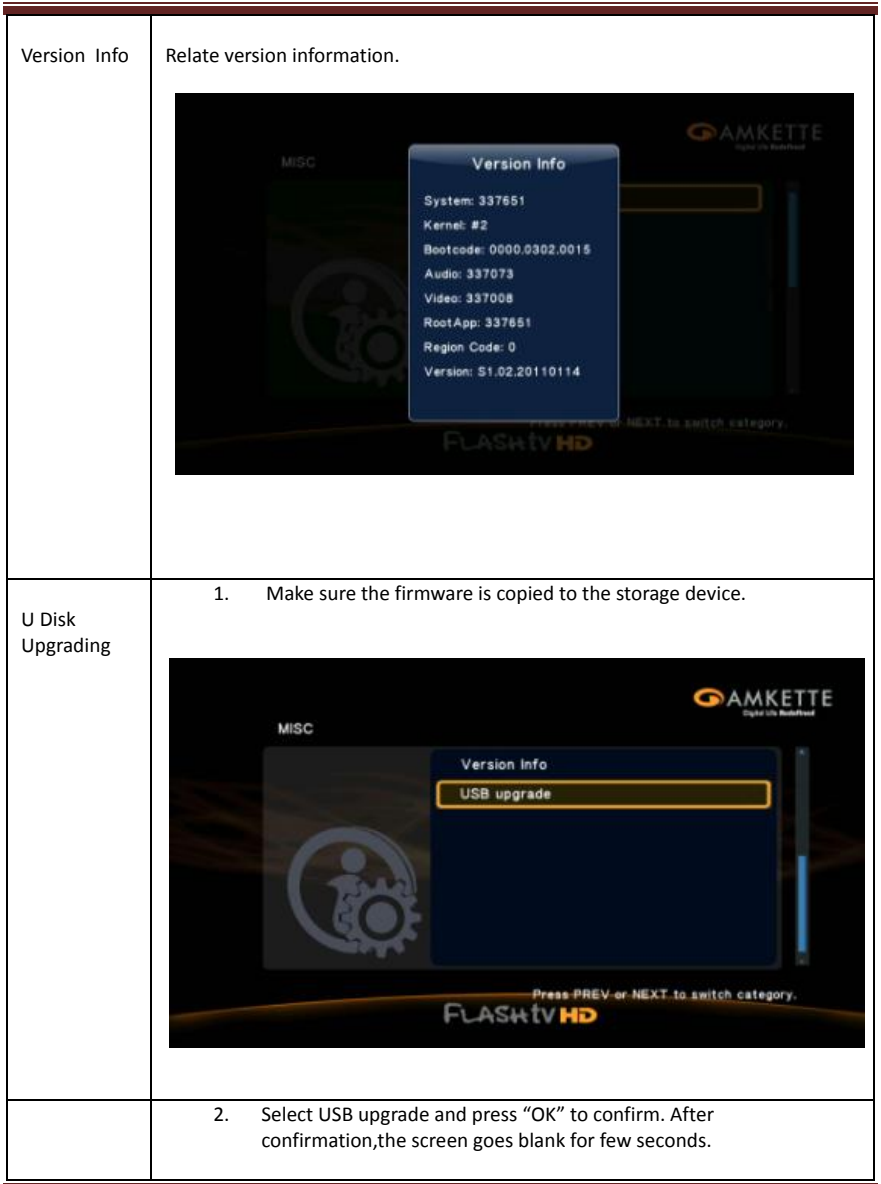

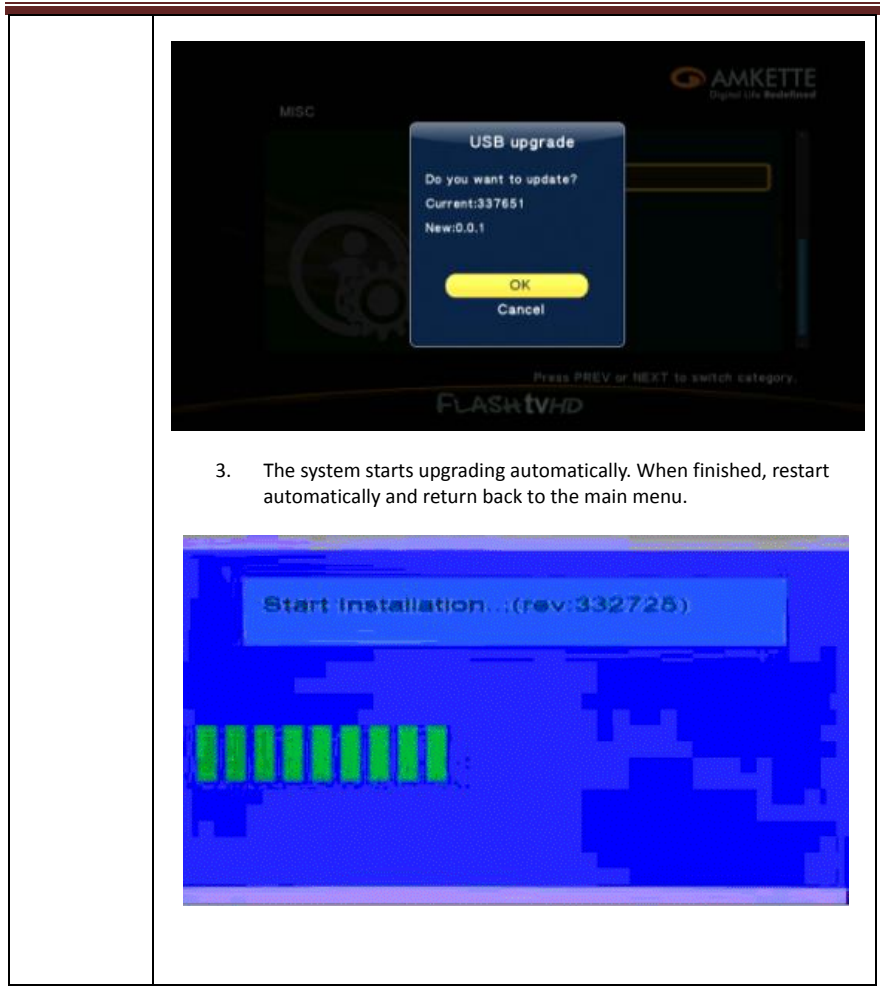

### 9. File Management

• Select file manager on the main menu. This function enables you to review music, photos, movies and files stored on the HDD, DVD or external USB device.

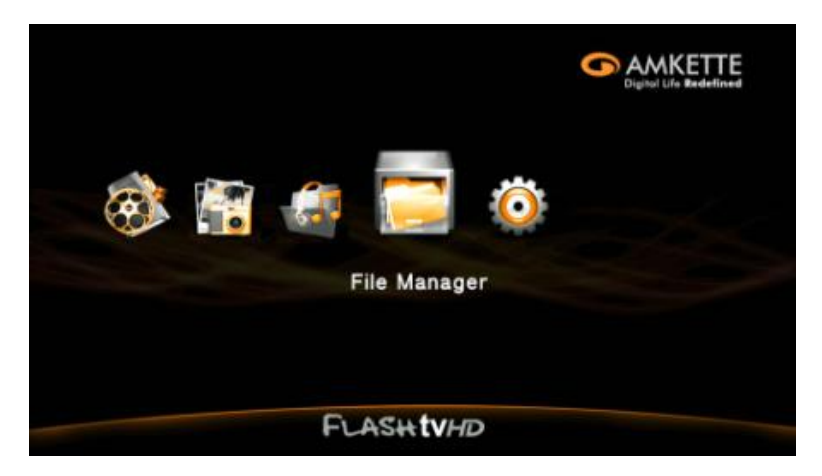

### 10. File Browsing Mode

 Press "OSD" to enter the file browsing menu & select the "Browse-Demonstration Mode." Select one from thumbnail, list, preview, media, film, photo and music using

🔶 or 🕈 and press "OK" to confirm.

#### 1. Thumbnail Mode

Amkette Flash TV HD Media Player

| USB(AII) |  | MAMKETTE<br>1 / 5             |
|----------|--|-------------------------------|
|          |  |                               |
| RECYCLER |  | Thumbnails<br>List<br>Preview |
| USB/C:   |  | All Media<br>Movies<br>Photos |

### 2. List Checking

• Review the file by list, and follow the same steps as in Thumbnail Mode.

| USB(AII) |          | 173        |
|----------|----------|------------|
|          | RECYCLER |            |
|          | movie 🚺  |            |
|          | 👩 pic    |            |
|          | g music  |            |
|          | Cew      | Thumbnails |
|          |          | List       |
|          |          | Preview    |
|          |          | All Media  |
| 100.00   |          | Photos     |

#### 3. Preview Mode

• Review the file by list, and follow the same steps as in Thumbnail Mode.

#### 4. Display All Media

• By selecting this option, all stored files including movies, music, photos will be displayed on the screen. Follow the same steps as in Thumbnail Mode.

#### 5. Movie Display

• All stored movies will be listed on the screen. Follow the same steps as in Thumbnail Mode.

#### 6. Photo Display

• All stored photos will be listed on the screen. Follow the same steps as in Thumbnail Mode.

#### 7. Music Display

• All stored audio files will be listed on the screen. Follow the same steps as in Thumbnail Mode.

### 11. File Editing

• Go to "File Manager", press "Green" button to enter and Select Copy, Delete, Move, Rename or Multiple.

Select function & press "OK" to confirm.

#### 1. Copy

Follow these steps:

a. Select each particular file and press "Green" button to enter file editing.

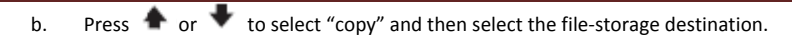

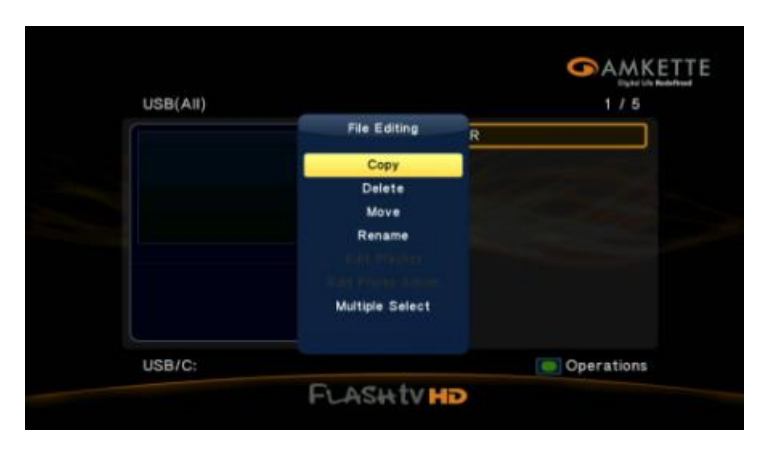

c. Copying the file to the selected destination.

| Copy De | stination |   | 1 /     | 6 | Digital Life Redefined |
|---------|-----------|---|---------|---|------------------------|
| - 12    |           |   |         | ] |                        |
| C RE    | CYCLER    |   |         |   |                        |
| 🧐 mo    | vie       |   |         |   |                        |
| 🚺 pic   |           |   |         |   |                        |
| 📃 mu    | sic       |   |         |   |                        |
| 🚺 nei   | w.        |   |         |   |                        |
|         |           |   |         |   |                        |
|         |           |   |         |   |                        |
| USB/C:/ |           |   |         |   |                        |
| 5 Exit  |           | - | Confirm |   |                        |
| p New   | Folder    | ۰ |         |   |                        |

- This function also enables copying of several files at one go. Follow the steps as below:
  - Select "multiple-select" on the file editing, the file lists will be displayed accordingly

Amkette Flash TV HD Media Player

|          |                 | Digital Life Redeficed |
|----------|-----------------|------------------------|
| USB(AII) |                 | 2/5                    |
|          | File Editing    | R                      |
|          | Copy            |                        |
|          | Delete          |                        |
|          | Move            |                        |
|          | Rename          |                        |
|          |                 |                        |
|          |                 |                        |
|          | Multiple Select |                        |
|          |                 |                        |
| USB/C:   |                 | Operations             |

2. Select the files you want to copy. See the image below:

| USB/C:     | 5/6 File List 1/ |
|------------|------------------|
| 🔯          | RECYCLER         |
| C RECYCLER | 🥥 movie          |
| 🤵 movie    | pic              |
| 📁 pic      | 100              |
| 🤵 music    |                  |
| 🛄 new      |                  |
|            |                  |

3. Press "Green" button to enter file editing and select "copy" to copy the file as instructed in the image below:

Amkette Flash TV HD Media Player

| 1158                      | ie.         | 516                    | Elle 1 | inter a    | 1.7.9      |
|---------------------------|-------------|------------------------|--------|------------|------------|
| Contraction of the second |             |                        |        |            |            |
|                           |             | Multi-File Editing     | 1      | RECYCLE    | R          |
|                           | RECYCLER    |                        |        | movie      |            |
|                           | movie       | Copy                   |        | pic        |            |
|                           | pic         | Delete                 |        |            |            |
|                           | music       | Move<br>Cause Disuling |        |            |            |
|                           | Lew-        | Save PlayIst           |        |            |            |
|                           |             | Save Photo Aloun       |        |            |            |
|                           |             |                        |        |            |            |
|                           | Exit        | <br>Move Focus         |        | Clear All  | Operations |
|                           | Add to List | <br>Ptey Ment - frage  | -      | Remove fro | m List     |

4. Select the destination as shown in the image below:

|                   | RECYCLER     |
|-------------------|--------------|
| C RECYCLER        | 🥥 movie      |
| 🧔 movie           | 🥥 pic        |
| 📁 pic             |              |
| 🥥 music           |              |
| new.              |              |
| The second second | Church Comme |

|                                            | SAMKETTE | <b>∽</b> A <u>MKET</u> TE             |
|--------------------------------------------|----------|---------------------------------------|
| 344-64144 avi<br>3940 avi<br>278<br>Cancel |          | Completed Press OK to<br>browse files |
| FLASHTVHD                                  |          | FLASH tV HD                           |

#### 2. Delete

Follow these steps:

• Select a file and press " Green" button to enter file editing:

| USB(AII)                                                                                                    |                                                                   | 1 / 13                                              |
|----------------------------------------------------------------------------------------------------|-------------------------------------------------------------------|-----------------------------------------------------|
| 04_TRACK_4.MF                                                                                                    | File Editing                                                      | 7                                                   |
| Untitled-1.jpg                                                                                                    | Copy                                                              |                                                     |
| 🍈 AIR                                                                                                    | Delete                                                            |                                                     |
| <ul> <li>ReCyCleR</li> <li>12 - Barack Oba</li> <li>3 VOICE CLARIT</li> <li>1 CLARITY - Op</li> <li>2 CLARITY - Ov</li> </ul> | Move<br>Rename<br>Ruis Royllan<br>Suis Royllan<br>Multiple Select | Speech 1.mp3<br>flac<br>Symphony-No. 5 in C<br>.mp3 |
| USB/C:                                                                                                    |                                                                   | Operation                                           |

Use 🕈 or 🔶 to select delete as is shown below:

٠

Amkette Flash TV HD Media Player

| SB/C:       | 6 / 6 File List | 2/3 |
|-------------|-----------------|-----|
| 🔜           | RECYC           | LER |
| C RECYCLER  | movie           |     |
| 🥥 movie     | Delete          |     |
| 👰 pic       |                 |     |
| 🤵 music Con | firm to delete? |     |
| 🤹 new       | No              |     |
|             |                 |     |

a) This function also enables deleting of several files at one go. Follow the steps as below:

• Select "multiple-select" in file editing, the file lists will be displayed accordingly. Select "delete" to finish.

| USB/C:     | 5 / 6 File List | 1/2            |
|------------|-----------------|----------------|
| 🔜 -        | 🚺 musi          | ۰              |
| C RECYCLER | 🚺 pic           |                |
| 🚺 movie    | 594             |                |
| 😏 pic      | 18 A            |                |
| 😏 music    |                 |                |
| 🧾 new.     |                 |                |
|            |                 |                |
| S 540      | ve Focus        | All Operations |

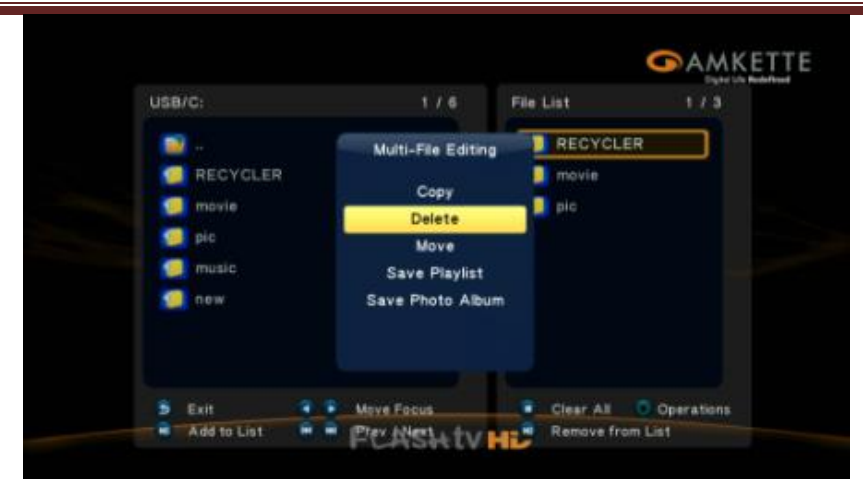

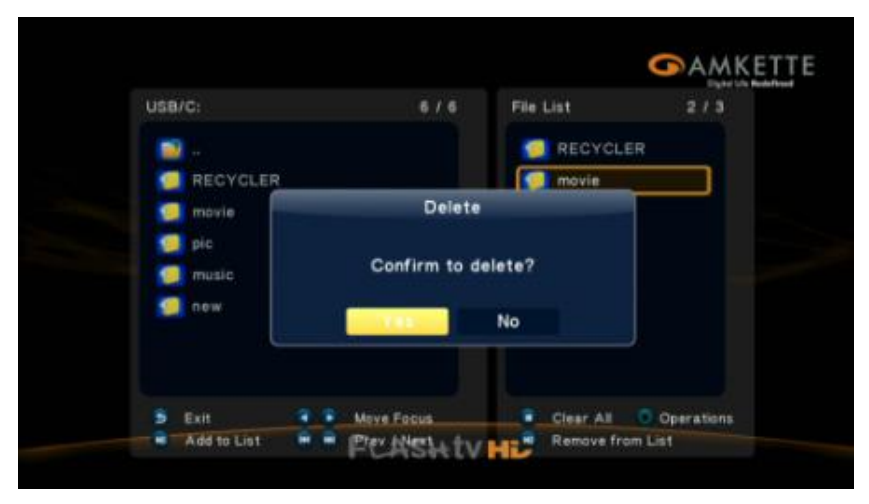

#### 3. Move

• Follow the same steps as in Copying & Deleting, except choose to Move instead.

Amkette Flash TV HD Media Player

| USB(AII) |                 | 1/5        |
|----------|-----------------|------------|
|          | File Editing    | R          |
|          | Сору            |            |
|          | Delete          |            |
|          | Move            |            |
|          | Rename          |            |
|          |                 |            |
|          | Multiple Select |            |
| USB/C:   |                 | Operations |

#### 4. Rename

- 1. Select a file which you want to rename and press "Green" button to enter file editing
- 2. Select "Rename" on the appeared window.

| USB(AII) |                 |         | 1/5     |
|----------|-----------------|---------|---------|
|          | File Editing    | R       |         |
|          | Сору            |         |         |
|          | Delete          |         |         |
|          | Move            |         |         |
|          | Rename          |         |         |
|          | Multiple Select |         |         |
| USB/C:   |                 | One One | rations |

3. Press "OK" to confirm.

| USB(AII) |                  | 1/5 |
|----------|------------------|-----|
|          | RECYCLER         |     |
|          | 🥥 movie          |     |
|          | Rename           |     |
|          | RECYCLER         |     |
|          | OK Remaine Cance |     |
|          |                  |     |

4. Type in the new name to replace the original one.

|   |   |   |   |    |       | 01    | Input history |
|---|---|---|---|----|-------|-------|---------------|
| • | b | C | d | 1  | 2     | 3     | geass         |
|   |   |   | h | 4  | 5     | 6     | madana        |
| l |   | k |   | 7  | В     | 9     | madanawww.    |
| m |   | 0 | P | -  | 0     |       | madaan        |
| q |   |   |   |    |       |       | 新文件           |
| U |   | w | × |    |       |       |               |
| y | 2 | 0 | B | OK | Space | Clear | www           |

### 5. Confirm the New Name.

| USB(AII) |     |       |          | 1/5       |
|----------|-----|-------|----------|-----------|
|          |     | RE    | CYCLER   |           |
|          | _   | 🧐 mo  | vie      |           |
|          | abc |       |          |           |
|          | -   | Renam | e Cancel |           |
| USB/C:   |     |       |          | Operation |

### 12. Music

• From this folder, all stored audio files in the player can be reviewed.

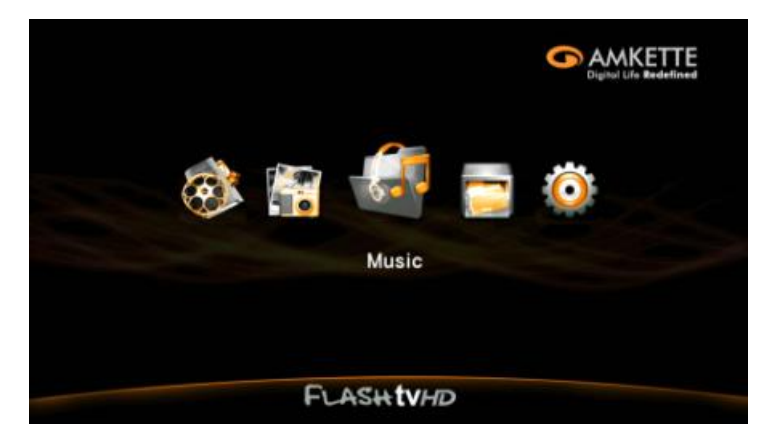

#### a) Automatic Playing

- Press "OK" or " 🕨 " to start playing
- ">": Playing next music
- "Here ": Playing previous music
- "VOL-/VOL+": Turn up or turn down the volume
- "
  ": Stop playing
- "RETURN": Back to music folder, the audio file will be played automatically

Amkette Flash TV HD Media Player

| Music                                    | 1 / 3           |
|------------------------------------------|-----------------|
| Serebro - Dyshi.mp3                      |                 |
| 🤿 maria arredondo - burning.ape          |                 |
| 🥣 sarah connor - just one last dance.mp3 |                 |
|                                          |                 |
|                                          |                 |
|                                          |                 |
|                                          |                 |
| All Songs                                | Recently Played |

• While the file is playing, press "OSD" to select Repeat, Playing one time, Continuous playing or Random convert.

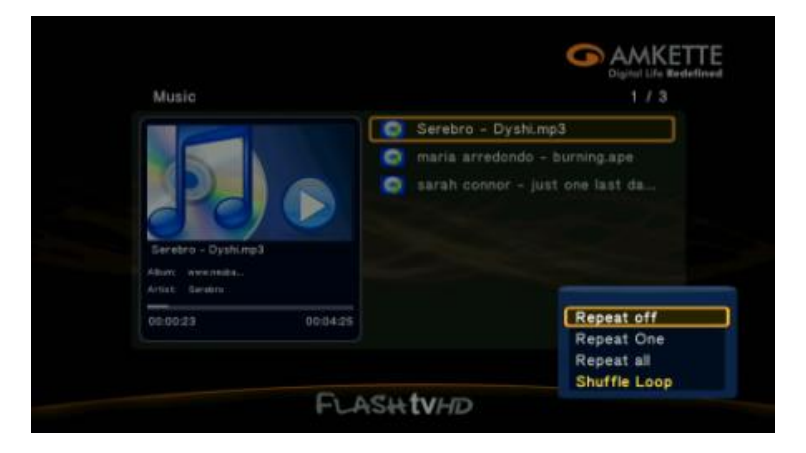

#### b) Search

Press "OSD" on the music review list & follow these steps:

- Press " 🔶 " or " 🕈 " to select Search option.
- The file can be searched by name, just type in the particular file name and press"OK" to confirm.

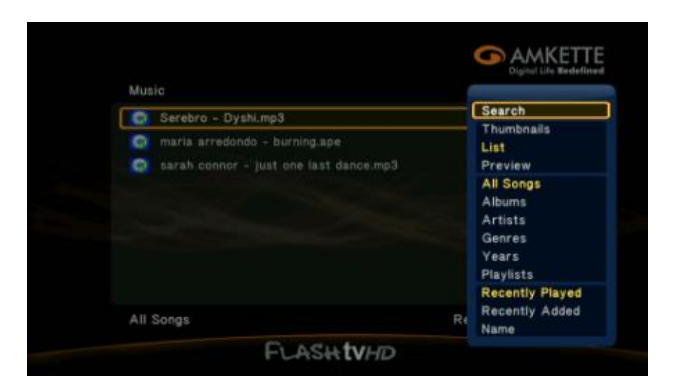

#### c) Playing

Press " A "or " V is select Playing, the playing file will be listed accordingly.

#### d) Thumbnail

e) List

- Press " ♠ "or " ♥ " and select List, then all audio files will be listed accordingly.
- f) Preview

Press " 🛧 "or " 🕈 " to select "preview", all audio files will be displayed

accordingly.

#### g) Browse Files

#### h) Display Music Files

Press " 
 "or " 
 " to select Display Music Files. All music files stored in the folder will be listed accordingly.

#### i) Display Album

• By pressing this button, the files can be selected according to album, artist, type or published year. Press "OK" to confirm.

#### j) Display Artist

• The files are sorted by artist.

#### k) Display Genre

• The files are sorted by genre.

#### I) Display Year

• The files are sorted by year.

#### m) Display PlayList

- The Info button can be used when in the music section to create Playlists.
- The files are sorted by playing list.

a) This function supports addition of a new playlist. Follow the steps as below:

• Press "green" button and the file list window will appear accordingly.

| ISB(AII)        |                 | 1 / 13              |
|-----------------|-----------------|---------------------|
| 04_TRACK_4.MF   | File Editing    |                     |
| Untitled-1.jpg  | Copy            |                     |
| AIR             | Delete          |                     |
| ReCyCleR        | Move            |                     |
| 12 - Barack Oba | Rename          | Speech 1.mp3        |
| 3 VOICE CLARIT  |                 | fine                |
| 1 CEARITY - OP  | Multiple Select | Symphony No. 5 in C |
| 2 CEARITY - OF  |                 | .mp3                |
| ISB/C:          |                 | Operation           |

- Select the file that you want to add to the new list.
- Press "Green" button and multiple-editing window will appear accordingly.

|                     |                    |             | - All     |
|---------------------|--------------------|-------------|-----------|
| UGB/C:              | 9-7-14             | File List   | 1 / 3     |
| 04_TRACK_4.MP3      | Multi-File Editing | 12 - Baraci | Oba       |
| Untitled-1.jpg      |                    | 3 VOICE CI  | A RET     |
| 🥥 AIR:              | Copy               | 1 CLARITY   | - 0p      |
| 🚛 ReCyCleit         | Move               |             |           |
| 2 12 - Barack Obanu | Save Playlist      |             |           |
| 2 VOICE CLARITY     | LOWISHING MELLING  |             |           |
| 1 CLARITY - Op. 2   |                    |             |           |
| 2 CLARITY - Owl     |                    |             |           |
| 9 Ext 9 9           | Mave Focus         | Clear All   | Operation |
| Add to List 🔒 📦     | PERSIA TV H        | Remove from | List      |

• Select "Save Playlist" to save the playlist in a particular folder.

| USB/C:              | 9 / 14              | File List    | 1/3       |
|---------------------|---------------------|--------------|-----------|
| 04_TRACK_4.MP       |                     | 👩 12 - Barac | k Oba     |
| Untitled-1.jpg      | 1                   | 3 VOICE C    | LARIT.    |
| I AIR               | Save Play           | ist          | Y - Op    |
| Contraction Records |                     |              |           |
| 😨 12 - Bara         | Default Playlist.m3 | lu           |           |
| C a VOICE C         |                     |              |           |
| 1 CLARIT            | OK Kename           | Cancer       |           |
| 2 CLARITY - OW      | City - Fireflie     |              |           |
| 5 Eut 9 1           | Meve Focus          | Clear All    | Operation |
| Add to List         | Play Ment + dese    | Remove from  | List      |

### n) Recently Played

• This option displays all the recently played files.

#### o) Recently Added

• This option displays the recently added files.

#### p) Name

• The files are sorted by name.

### 13. Photo

• From this folder, review all pictures stored in the player.

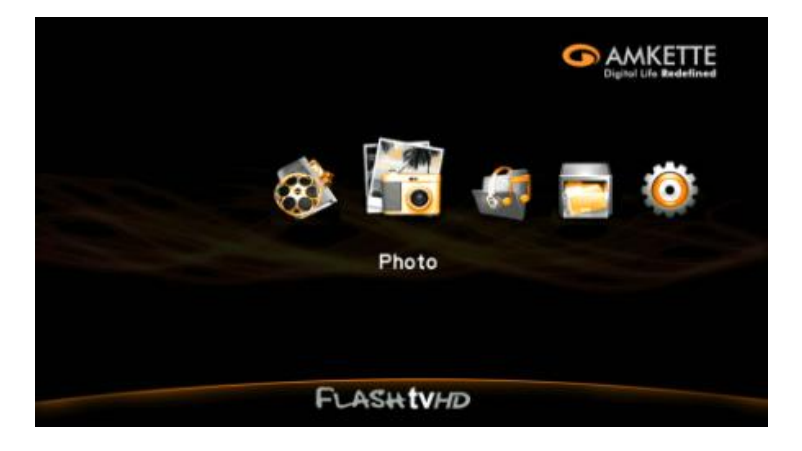

#### a) Slide Display

Select a particular picture file and press "OK" or " MI" to startplaying it, while the picture is playing, use the below mentioned functions to make desired changes:

- "**W**": Move to the next picture.
- "Move to the previous picture.
- "ZOOM": Magnify pictures upto 2X, 4X, 8X or 16X.
- "
  ": Stop playing
- "RETURN": Return to picture review list.
- Press "INFO" to get information about a particular picture.

|                 | Photo info              |                       |
|-----------------|-------------------------|-----------------------|
| File Name :     | 2011 SLS AMG.jpg        |                       |
| Index :         | 2/8                     |                       |
| File Size :     | 125 KBytes              |                       |
| Equipment :     | NIKON D3X               |                       |
| Dimension :     | 1024 x 682 pixels       | -                     |
| Date & Time :   | 2009/09/23 02:42:13     | and the second second |
| Focal Length :  | 38.0 mm                 | A Maria               |
| Exposures :     | 10 sec.                 | 1 Alerta and a second |
| 150 :           | 100                     | Ť                     |
| Transition Effe | ct : Cross Fade Kenburn |                       |
| TA Rotate       | Prev/Next               |                       |

#### Notice:

- 1. Picture is reviewed automatically.
- 2. A file can be reviewed even when an audio track is playing.
- 3. The parameters of a slide show can be adjusted while music is playing, Press "OSD" to select an item.
- Slide Timing Setup a picture's playing time.
- Slide Switch Setup the picture's slide show mode.
- Play one time- Play the slide show only once.
- Continue playing- Repeats the slide show.
- Random Converting- Plays pictures automatically in a random manner.
- Select Music- Select the background music for a slide show.
- Image Output Setting- Setup the brightness, contrast, saturation, hue of the playing pictures.

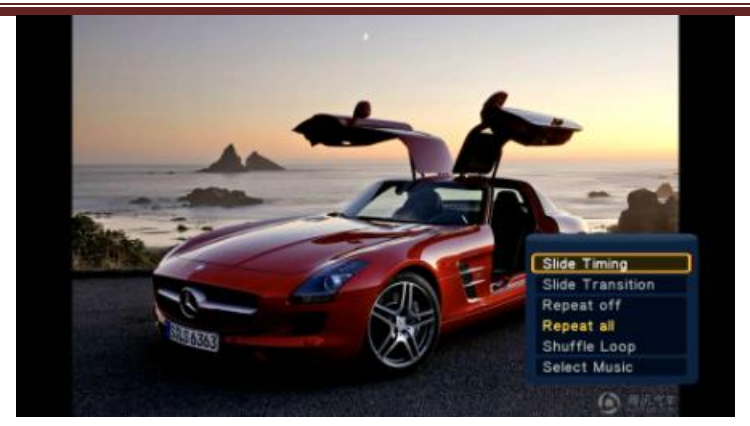

#### b) Search

Press "Option" on the picture review list, follow the steps below:

| Se        | arch                       |
|-----------|----------------------------|
| Th<br>Lis | umbnails                   |
| Pri       | eview                      |
| Ph        | oto Directory              |
| Le        | af Folder Viev<br>Ite view |
| All       | Photos                     |
| Alt       | bums                       |
| Go        | to Folder                  |
| Re        | cently Added               |

- The file is searched by name, just type in the particular document name and press "OK" to confirm.

#### c) Thumbnail Checking

- Use " "or " " to select "Thumbnail" from the picture review list. All stored files in the folder will be displayed as thumbnails and the default file will be displayed only if the file folder is empty.
- The movie file will appear only if there is a picture with the same name.

#### d) List

Use " " or " " to select "List" option. The stored pictures will be displayed as a list.

#### e) Preview

 Use " " or " " to select "Preview" option. The stored pictures will be displayed accordingly.

#### f) Photo Folder

 Use " " or " " to select Photo folder. Press "Picture" to move to File Management.

#### g) Date Viewer

• Select "Date View" to view the stored images date wise.

#### h) Display All Pictures

Use " "or " " to select "Display All Pictures", then all pictures stored in a folder will be listed accordingly.

#### i) Album

• All albums will be displayed by selecting this option.

#### j) Name

• The files are sorted by "name"

#### k) Recently played

• The recently reviewed pictures will be displayed by selecting this option.

### I) Recently added

• The recently added pictures will be displayed by selecting this option.

### 14. <u>Movie</u>

All movies stored in the player can be reviewed from this folder.

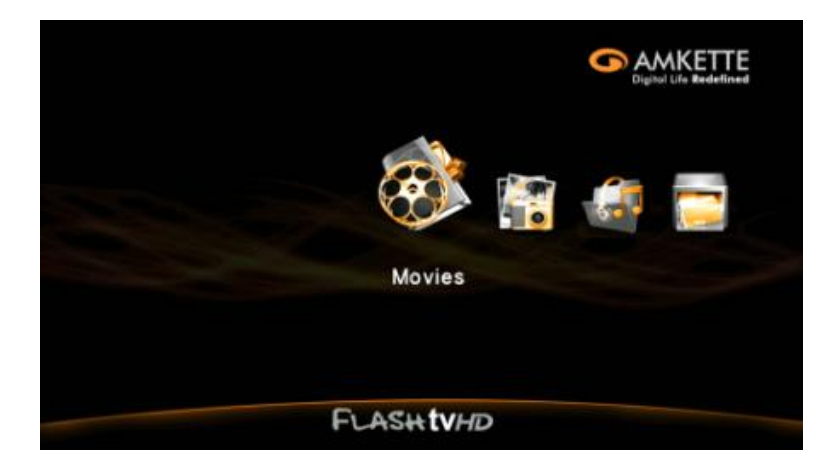

#### a) Video Media Player

Select a movie and press "OK" or " $\mathbf{M}$ " to start playing. While the movie is playing, use the below mentioned functions to make desired changes:

- "**4**": Available speed for rewinding: 1x, 1.5x, 2x, 4x, 8x, 16x, 32x
- " ": Available speed for forwarding: 1.5x, 2x, 4x, 8x, 16x, 32x
- ">": Plays the next movie.
- "Hays the previous movie.
- "SLOW MODE": Slow down the playing speed upto 1/16 x
- "ZOOM": Magnify the screen upto 2X, 3X, 4X or 8X.

- "
  ": Stop playing the movie
- "RETURN": Return to movie review list
- Press "INFO" to get information about a particular movie.

The parameters of playing a movie can be adjusted while it is being played. Press "OSD" to select an item.

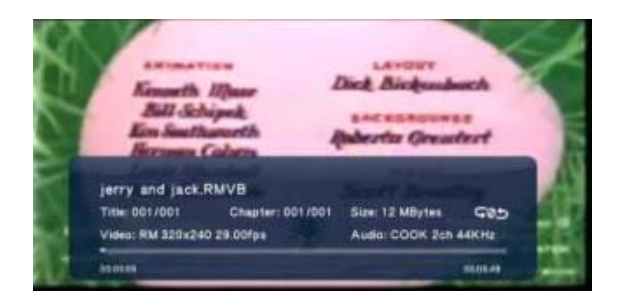

#### b) Search

Press "OSD" on the movie review list & follow the below mentioned steps:

| 3M-dvix4.avi |              |
|--------------|--------------|
|              | Search       |
|              | V Thumbnails |
|              | a List       |
|              | Preview      |
|              | Show DVDs    |
|              | Go to Folder |
|              | Name         |
|              | Size         |

- The Movie is searched by name, just type in the particular Movie name and press"OK" to confirm.
- c) Thumbnail Checking

- Use " " or " " to select "Thumbnail" from the movie review list. All stored files in the folder will be displayed as thumbnails and the default file will be displayed only if the file folder is empty.
- The movie file will appear only if there is a picture with the same name.

#### d) List

 Use " \* " or " \* " to select "List" option. The stored movies will be displayed as a list.

#### e) Preview

Use " " or " " to select "Preview" option. The stored movies will be previewed accordingly.

#### f) Display All Movies

 Use " "or " " to select "Display All Movies", then all movies stored in a folder will be listed accordingly.

#### g) Display DVD

 This function works only for a DVD file. File formats like"avi, mov, rmvb" will not be supported.

#### h) Folder

 Use " " or " " to select Photo folder. Press "Picture" to move to File Management.

#### i) Name

• This option lists movies according to their name.

#### j) File size

The files are sorted by its size.

#### k) Click rate

The files are sorted by its click rate.

#### I) **Recently Added**

The recently added movies will be displayed by selecting this option.

#### m) Subtitle

- Select a movie and press "OK" or " M "to start playing, while the movie is playing, follow the below mentioned steps:
  - → Use " 🛧 " or " 🕈 " to select the "Subtitle" option. Now select the language your want. Other features like Open/Close subtitle, Subtitle location: 0 ~ 640, Subtitle size: 3 ~ 40, Language or Subtitle color can also be selected.

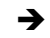

→ Press " →" or " ◆ " to select, press " ◆ " or " ▼ " to adjust and press "RETURN" to return back to the playing menu.

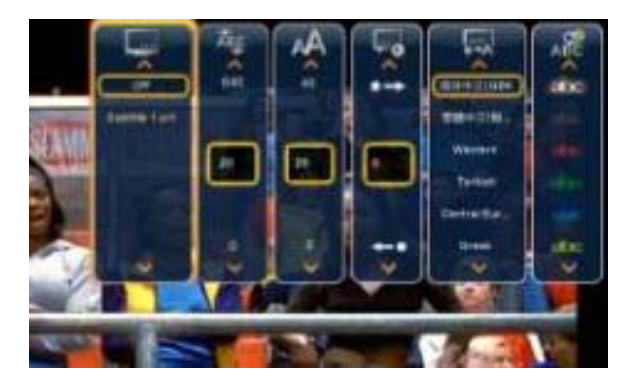

#### n) Audio

Use " 🔶 "or " 🕈 " to select "Audio" option and press "OK" to confirm.

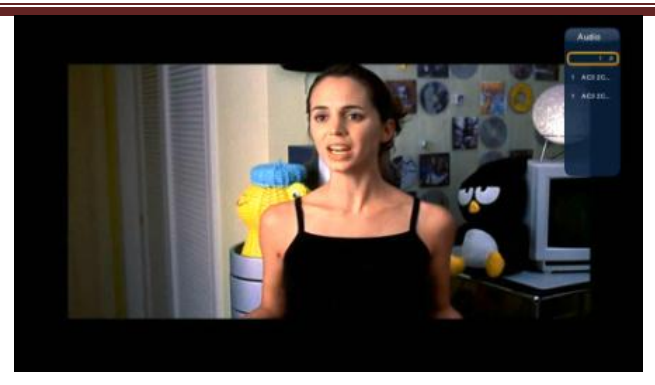

### o) Skip Playing

 Press "Skip Playing" and "OK" to confirm skip. Other features like Hour, Minute, Second, Title and Chapter can also be selected to have desired results.

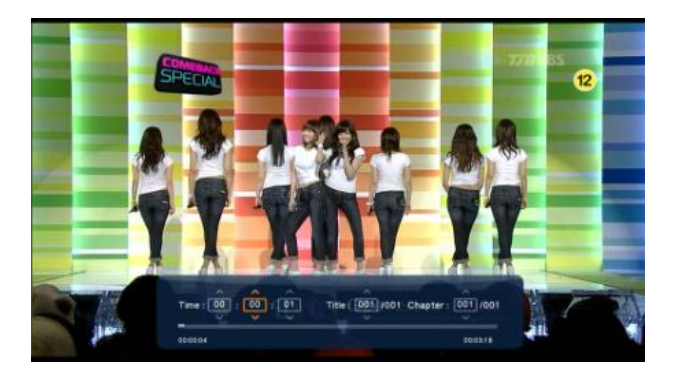

Press " \* " or " \* " to select, press " \* " or " \* " to adjust and press "RETURN" to return back to the playing menu.

### p) Repeat Title

• Use this option to repeat a file.

### q) Cycle Playing

• Use this option to play files continuously.

#### r) Playing Sequentially

• Use this option to play files in a sequence.

### s) Image output setting

• Set up the brightness, contrast, saturation & hue of the playing movie.

#### Amkette FlashTV Media Playback Support List

| Video      |               |                    |                                 |                                        |
|------------|---------------|--------------------|---------------------------------|----------------------------------------|
| File       | Video Type    | Audio Type         | Detail specification            | Remark                                 |
| Type/(E    |               |                    |                                 |                                        |
| xt)        |               |                    |                                 |                                        |
| MP4,       | DIVX 3/4/5/6  | LPCM, uLaw,aLaw    | DivX :Up to 1920x1080x30p       | M-JPEG: support all                    |
| MOV /      | Motion        | MPEG-AUDIO         | M-JPEG: support 640x480x30p     | modes                                  |
| (.mp4,     | JPEG, MPEG-4  | HE-AAC ,LC-AAC     | (848x480x10palso test ok)       | H.264 @ Level                          |
| .mov,      | SP/ASP(XviD), | AC3, Dolby Digital | MPEG4 SP/ASP: up to             | 4.1:limitation of 50Mbps               |
| .xviu,     |               | MS_ADDCM           | AVS: lizhum profile @ level 2.0 |                                        |
|            | (11.204),AV3  |                    | 4.0 4.2 6.0 6.2                 |                                        |
|            |               |                    | H.264 : Main and High Profile @ |                                        |
|            |               |                    | Level 4.1,                      |                                        |
|            |               |                    | Baseline profile @ Level 3.1    |                                        |
| AVI        | MPEG-1,DIVX   | LPCM, uLaw,aLaw    | MPEG-1: support up to           | VC-1 : not support Format              |
| /(.avi,div | 3/4/5/6,      | MPEG-AUDIO         | 1920x1080x30p                   | : CP(Complex profile )                 |
| x)         | Motion        | HE-AAC, LC-AAC     | DivX:Up to 1920x1080x30p        | M-JPEG: support all                    |
|            | JPEG,MPEG-4,  | AC3, Dolby Digital | MPEG4 SP/ASP: up to             | modes                                  |
|            | SP/ASP(XviD), | Plus, DTS, Vorbis, | 1920x1080x30p                   | H.264 @ Level                          |
|            | MPEG-4, AVC   | WMA WMA Pro        | (848x480x10p                    | 4.1.1111111111111111111111111111111111 |
|            | (H.264),VC-1  |                    | also test ok)                   | trademark of DivX. Inc                 |
|            | × <i>µ</i>    |                    | H.264 : Main and High Profile @ | and for DivX                           |
|            |               |                    | Level 4.1,                      | Licensee only                          |
|            |               |                    | Baseline profile @ Level 3.1    |                                        |
|            |               |                    |                                 |                                        |
|            |               |                    |                                 |                                        |
| MinusV     | MPEG-         | LPCM MPEG-1        | MPEG-1: support up to           | MPEG-1:No profile/level                |
| R          | 1 MPEG-2      | Laver2 AC3         | 1920x1080x30p                   | definition                             |
|            | 2,000 20 2    | 20, 012, 100       | MPEG-2: UP to HD                | MPEG-2:Simple and Main                 |
|            |               |                    |                                 | Profile @ High Level                   |
|            |               |                    |                                 |                                        |
| DVD        | MPEG-         | LPCM, MPEG-1       | DVD-video image                 | MPEG-1:No profile/level                |
| Video      | 1,MPEG-2      | Layer2,AC3,DTS     |                                 | definition                             |
| /(ISO)     |               |                    |                                 | MPEG-2:Simple and Main                 |
|            |               |                    |                                 | Protile @ High Level                   |
|            |               |                    |                                 |                                        |
|            |               |                    |                                 |                                        |
| ASF,       | DVIX3/5,MPEG  | LPCM               | DivX:Up to 1920x1080@30P        | VC-1 : not support Format              |
| WMV        | -4, SP/       | WIMA               | MPEG4 SP/ASP: up to             | : CP(Complex profile )                 |
| /(.asf,    | ASP(XviD),VC- | ΔΟΡΟΜ              | 1920x1080x30p VC-1: SP, MP,     | DivX is a registered                   |
| .wmv,      | 1,WMV9        |                    | AP@L3                           | trademark of DivX, Inc.,               |
|            |               |                    |                                 |                                        |

| .xvid)                                            |                                                                                          |                                                                                                    |                                                                                                    | for DivX Licensee only                                                                                                    |
|---------------------------------------------------|------------------------------------------------------------------------------------------|----------------------------------------------------------------------------------------------------|----------------------------------------------------------------------------------------------------|----------------------------------------------------------------------------------------------------|
|                                                   |                                                                                          |                                                                                                    |                                                                                                    |                                                                                                    |
| FLV                                               | H.263,MPEG-4                                                                             | LPCM, MPEG-                                                                                                    | H.263: 352x288,VP6: 640x480                                                                                                    | maybe larger size                                                                                                    |
| /(.flv)                                           | AVC<br>(H.264).VP6                                                                       | LC-AAC                                                                                                    |                                                                                                    | materials for that.                                                                                                    |
|                                                   | (                                                                                        | ,                                                                                                    |                                                                                                    |                                                                                                    |
| MKV<br>/(.mkv,.<br>xvid)                          | DIVX 3/4/5/6,<br>MPEG-1,<br>MPEG-2,<br>MPEG-4,<br>SP/ASP(XviD),<br>MPEG-4 AVC<br>(H.264) | LPCM,MPEG-<br>AUDIO,AC3, Dolby<br>Digital Plus,HE-<br>AAC,LC-<br>AAC,DTS,Vorbis,M<br>S-ADPCM, WMA,<br>WMA Pro,FLAC | DivX:Up to 1920x1080x30p,<br>MPEG-1: support up to<br>1920x1080x30p, MPEG-<br>2: UP to HD, MPEG4<br>SP/ASP: up to 1920x1080x30p,<br>H.264 : Main and High Profile @<br>Level 4.1,Baseline profile @ Level<br>3.1 | MPEG-1:No profile/level<br>definition,MPEG-2:Simple<br>and Main Profile @ High<br>Level,H.264 @ Level<br>4.1:limitation of<br>50Mbps,DivX is a<br>registered trademark of<br>DivX, Inc., and for DivX<br>Licensee only |
| RM,<br>RMVB<br>/(.rm/.r<br>mvb)                   | RV8, RV9                                                                                 | COOK,HE-AAC,<br>LC-AAC,RA-<br>Lossless                                                                             | Suport to 720@30P                                                                                                    |                                                                                                    |
| TS<br>/(.ts/m<br>2ts/mts<br>/tp/trp)              | MPEG-1,<br>MPEG-2,<br>MPEG-4 AVC<br>(H.264),VC-1,<br>AVS                                 | LPCM,MPEG-<br>AUDIO,AC3, Dolby<br>Digital Plus,HE-<br>AAC, LC-AAC,DTS,<br>TrueHD                                   | MPEG-1: support up to<br>1920x1080x30p, MPEG-2: UP to<br>HD,H.264 : Main and High Profile<br>@ Level 4.1,VC-1: SP, MP,<br>AP@L3,AVS: Jizhum profile @<br>level 2.0 4.0 4.2 6.0 6.2                               | MPEG-1:No profile/level<br>definition,MPEG-2:Simple<br>and Main Profile @ High<br>Level,H.264 @ Level<br>4.1:limitation of<br>50Mbps,VC-2 : not<br>support Format :<br>CP(Complex profile )                            |
| DAT,<br>MPG,<br>MPEG<br>/(.dat,<br>.mpg,<br>mpeg) | MPEG-1,<br>MPEG-2                                                                        | LPCM,MPEG-<br>AUDIO,AC3,HE-<br>AAC, LC-AAC, DTS                                                                    | MPEG-1: support up to<br>1920x1080x30p,<br>MPEG-2: UP to HD                                                                                                    | MPEG-1:No profile/level<br>definition<br>MPEG-2:Simple and Main<br>Profile @ High Level                                                                                                    |
| VOB<br>/(.vob)                                    | MPEG-1,<br>MPEG-2                                                                        | LPCM,MPEG-1<br>Layer2,AC3,DTS                                                                                      | MPEG-1: support up to<br>1920x1080x30p, MPEG-2: UP to<br>HD                                                                                                    | MPEG-1:No profile/level<br>definition,MPEG-2:Simple<br>and Main Profile @ High<br>Level                                                                                                    |

| swf/( s     | H.263.VP6         | ADPCM.MP3      | H.263: 352*288.VP6: 640*486            | Flash 8.0                  |
|-------------|-------------------|----------------|----------------------------------------|----------------------------|
| urf)        | ,                 | ,              |                                        |                            |
| vvi)        |                   |                |                                        |                            |
|             | A) (C             |                |                                        |                            |
| AVS/(.a     | AVS               | no             | AVS: Jiznum profile @ level 2.0        | pure video                 |
| vs)         |                   |                | 4.0 4.2 6.0 6.2                        |                            |
|             |                   |                |                                        |                            |
| Audio       |                   |                |                                        |                            |
|             |                   |                |                                        |                            |
| File        | Video Type        | Audio Type     | Detail specification                   | Remark                     |
| Type/(E     |                   |                |                                        |                            |
| xt)         |                   |                |                                        |                            |
| ,<br>Mpeg-1 | mp3               |                | bit rate:                              |                            |
| Laver 3     | •                 |                | 8/16/24/32/40/48/56/64/80/96/          |                            |
| ,           |                   |                | 112/128/1                              |                            |
|             |                   |                | 60/192/224/256/320/VBR                 |                            |
|             |                   |                |                                        |                            |
|             |                   |                |                                        |                            |
| WMA         | wma, asf          | WMA 7~9.1      | bit rate: CBR up to 320 kbps, VBR      | 1.Microsoft Licensee only, |
|             |                   |                | up to                                  |                            |
|             |                   |                | 256 kbps                               | 2. WMA 7~9.1 is WMA2       |
|             |                   |                |                                        |                            |
|             |                   |                |                                        |                            |
| WMA         | wma, asf          | WMA pro 9.1    | Multi-CH                               | 1.Microsoft Licensee only  |
| pro         |                   |                |                                        | video output not support   |
|             |                   |                |                                        |                            |
|             |                   |                |                                        | 2. Forward speed just 1x   |
|             |                   |                |                                        |                            |
|             |                   |                |                                        |                            |
| MPEG-       | n/a (included     | MPEG1/2        | Multi-CH                               |                            |
| 1/2         | in the video      |                |                                        |                            |
| Layer1/2    | only)             |                |                                        |                            |
|             |                   |                |                                        |                            |
| Wav         | wav               |                | Microsoft ADPCM only                   |                            |
|             |                   |                |                                        |                            |
| MKA         | МКА               |                |                                        |                            |
|             |                   |                |                                        |                            |
| LPCM        | n/a (included     |                | LPCM (8/16/20/24 bits)                 |                            |
|             | in thevideo       |                | a-law,u law                            |                            |
|             | only)             |                |                                        |                            |
|             |                   |                |                                        |                            |
| ADDONA      | n (n (in alvelav) | 1 14:00000     | 1 Minut of ADDOM inst 2011             |                            |
| ADPCIVI     | n/a (included     | 1. IVIICIOSOTT | 1. IVIICIOSOTT ADPCIVI JUST 32Kbps     |                            |
|             | only)             | 2 6 726        | 2. 0.720 DIL Fale: 10/24/32/40<br>Khns |                            |
|             | Ully)             | 2. 0.720       | nopo                                   | l                          |

| AAC                      | aac,mp4,M4A                           | MPEG-2/4 LC/HE<br>profile<br>AAC+ ver 1/2 | bit rate: up to 288 kbps                                 | AAC variable bit rate : just<br>forward speed 1.5x~2x<br>ADIF can't FF/FR<br>ADTS can FF/FR |
|--------------------------|---------------------------------------|-------------------------------------------|----------------------------------------------------------|---------------------------------------------------------------------------------------------|
| APE(Mo<br>nkey<br>Audio) | аре                                   |                                           |                                                          | ape file have single or<br>multi track.<br>Navigation ape file need<br>"*.cue" file         |
| OGG<br>Vorbis            | ogg                                   | up-to-date                                | Sampling rate:32K, 44.1K,<br>48K,64K,88.2K,96K,176K,192K |                                                                                             |
| Dolby<br>Digital<br>AC3  | n/a (included<br>in thevideo<br>only) | AC3 5.1                                   | 5.1 CH                                                   | Dolby Licensee only                                                                         |
| Dolby<br>Digital<br>Plus | n/a (included<br>in thevideo<br>only) | AC3+ 7.1                                  | 7.1 CH                                                   | Dolby Licensee only<br>support DDP to DD incode                                             |
| DTS                      | wav or<br>included in                 | DTS 5.1                                   | 5.1 CH                                                   | DTS Licensee only                                                                           |
| DTS-<br>Master<br>Audio  | n/a (included<br>in thevideo<br>only) | DTS-HD 7.1                                | 7.1 CH                                                   | 1. DTS Licensee only<br>2. Forward speed just 1x                                            |
| Dolby<br>TrueHD          | n/a (included<br>in thevideo<br>only) | lossless 7.1                              | 8 CH, up to 192 KHz                                      | 1. Dolby Licensee only<br>2. Forward speed just 1x                                          |
| RA-Cook                  | ra, rm, rmvb                          | RA6,RA9                                   | 2 CH                                                     | Realmedia license only                                                                      |
| RA-<br>lossless          | ra, rm, rmvb                          | RA10                                      | 2 CH                                                     | Realmedia license only                                                                      |
| FLAC                     | Flac                                  |                                           | 2CH, VBR                                                 |                                                                                             |
| BBE                      | N/A                                   | surround                                  | 2 CH                                                     | BBE License only                                                                            |
| SRS                      | N/A                                   | surround                                  | 2CH SRS WOW, TruSurround                                 | SRS License only                                                                            |
| Prologic<br>II           | N/A                                   | surround                                  | 5.1 CH                                                   | Dolby Licensee only                                                                         |

|                      |             | 1               |                                                 |                                                                                                    |  |  |  |
|----------------------|-------------|-----------------|-------------------------------------------------|----------------------------------------------------------------------------------------------------|--|--|--|
|                      |             |                 |                                                 |                                                                                                    |  |  |  |
| Dolby<br>Audistry    | N/A         | surround        |                                                 | Dolby Licensee only                                                                                                    |  |  |  |
| iLBC                 | N/A         |                 |                                                 | internet Low Bitrate<br>Codec                                                                                                    |  |  |  |
| Picture              |             |                 |                                                 |                                                                                                    |  |  |  |
| Media<br>Type        | Ext Name    | Version support | Detail Specification                            | Remark                                                                                                    |  |  |  |
| JPEG                 | jpg/jpeg    |                 | support baseline mode & progressive baseline    | baseline mode: size<br><=30000*15000;<br>progressive baseline:<br>color mode = 444, size <=<br>2080x2080<br>color mode = (422, 440),<br>size <= 2544x2544<br>color mode = (420, 400,<br>411, others), size <=<br>2944x2944 |  |  |  |
| вмр                  | bmp         |                 | support all modes                               | Size<=10000*10000                                                                                                    |  |  |  |
| PNG,GIF              | png,gif     |                 | support interlace<br>not support animation mode | PNG<=4096*4096<br>GIF<=10000*10000<br>not support animation<br>mode                                                                                                    |  |  |  |
| TIFF                 | tiff        |                 | support all mode                                | GIF<=3264*2176                                                                                                    |  |  |  |
| Subtitle             |             |                 |                                                 |                                                                                                    |  |  |  |
| Media<br>Type        | Ext Name    | Version support | Detail Specification                            | Remark                                                                                                    |  |  |  |
| SubRipper            | .srt        |                 | Plain text only                                 |                                                                                                    |  |  |  |
| MicroDVD             | .sub        |                 | Plain text only                                 |                                                                                                    |  |  |  |
| SAMI                 | .smi        |                 | Plain text only                                 |                                                                                                    |  |  |  |
| VobSub               | .idx + .sub |                 | DVD-Subtitle (bitmap)                           |                                                                                                    |  |  |  |
| SubStatio<br>n Alpha | .ssa        |                 | Plain text only                                 |                                                                                                    |  |  |  |
| Advance<br>SubStatio | .ass        |                 | only basic feature                              |                                                                                                    |  |  |  |

| n Alpha          |      |                         |                                     |        |  |
|------------------|------|-------------------------|-------------------------------------|--------|--|
| DVD<br>Subtitle  | N/A  | DVD Video               | Embedded in DVD only                |        |  |
| DivX<br>Subtitle | N/A  | DivX Ultra / DivX<br>HD | Embedded in AVI/DivX container only |        |  |
| BD<br>Subtitle   | N/A  | BD video(PGS)           | Embedded in BD only                 |        |  |
| File System      |      |                         |                                     |        |  |
| Туре             | Read | Write                   | Detail Specification                | Remark |  |
| NTFS             | YES  | YES                     |                                     |        |  |
| FAT32            | YES  | YES                     |                                     |        |  |
| EXT3             | YES  | YES                     |                                     |        |  |
| HFS              | YES  | YES                     |                                     |        |  |
| UDF 2.5          | YES  | NO                      |                                     |        |  |
| ISO 9660         | YES  | NO                      |                                     |        |  |

#### Note: There is no sound when audio file speed over 2X or play reverse

Note: FlashTV can't play audio file when it's in slow forward

#### Warranty Statement

The Amkette FlashTV HD is backed by a 1 Year performance warranty against any manufacturing defects in material or workmanship from the date of original purchase. This warranty entitles the purchaser to get the product repaired or replaced under the following conditions:

- The Warranty applies to the original purchase.Proof of Original purchase is required.
- The warranty does not cover the damage caused by misuse, abuse or improper storage

• In no event shall Amkette be responsible for any direct, incidental, consequential or other damages of any kind.

Please contact our Technical Support Line and/ or send the defective product, postage pre paid, together with the proof of purchase to our Customer Care Service Center to avail warranty service. Return postage will be paid by us.

#### **Customer Care Service Centre**

Amkette House, C-64/4, Okhla Phase-II, New Delhi 110020

#### Support Information

#### For General Inquiries:

Customer Hotline No: 1800-11-9090 (Toll Free) E-mail: info@amkette.com

#### For Technical support:

Ph.: +91-931-2691448 E-mail: <u>techsupport@amkette.com</u>